## PERMIT TRACKER

## SCHEDULING INSPECTIONS

You will need your account log-in, permit number(s) & contact information.

- 1 Log in to your contractor account.
- 2 Find the permit under "My Active Permits" on the dashboard, then click request.

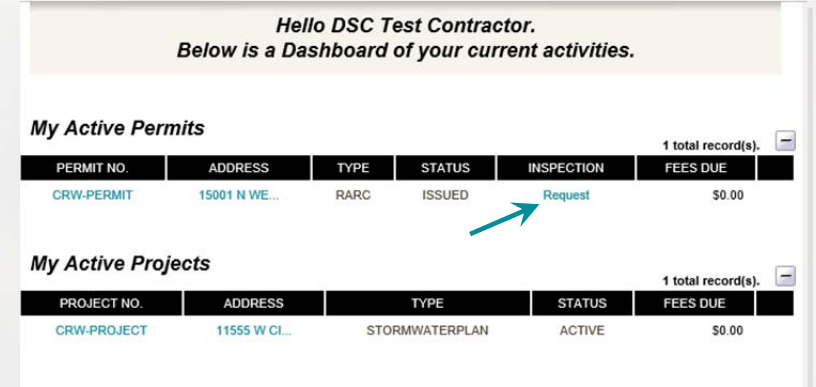

OR **search** using the permit search function *(See finding information)* & click on **request inspection**.

| Request Inspection 4  | Inspections                                         |
|-----------------------|-----------------------------------------------------|
| Permit Info Site Info | Contacts (4) Fees \$0.00 Inspections(4) Reviews (3) |
| Туре:                 | RARC                                                |
| Subtype:              |                                                     |
| Short Description:    | test                                                |
| Status:               | ISSUED                                              |
| Applied Date:         | 8/9/2016                                            |
| Approved Date:        | 6/27/2017                                           |
| Issued Date:          | 5/4/2018                                            |
| Finaled Date:         |                                                     |
| Expiration Date:      | 5/4/2019                                            |

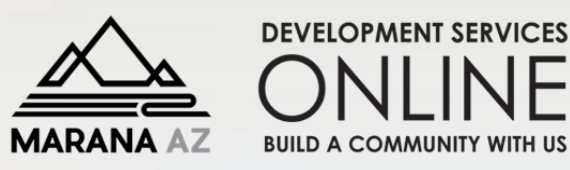

- 3 Verify contact information. Scheduling email confirmation will be sent to the email address provided.
- 4 Select the desired inspection type & requested date.
- 5 Then click add inspection. Repeat steps 3, 4, & 5 to schedule additional inspections on the same permit.
- 6 Click submit to complete the request. Check your email for confirmation.

## PERMIT Inspection Request - CRW-PERMIT

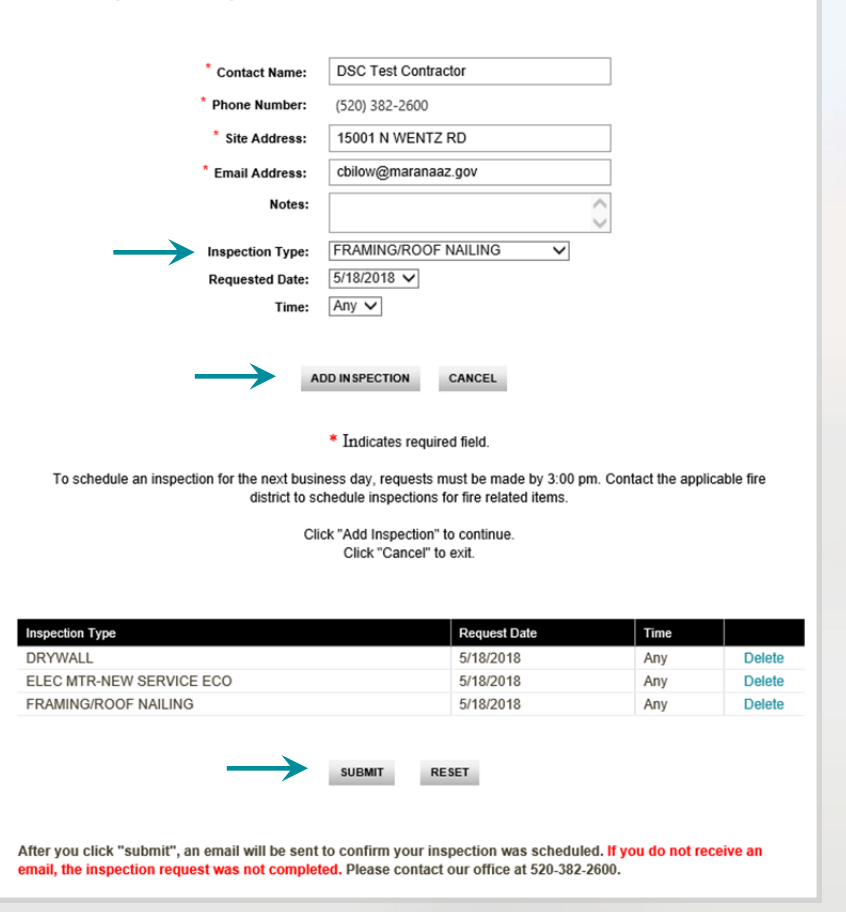

permits@maranaAZ.gov / maranaAZ.gov / 11555 West Civic Center Drive / Marana, AZ 85653 / Ph (520) 382-2600 / Fax (520) 382-264